## Bon Turystyczny – jak aktywować przez mojeID

Bon turystyczny można aktywować na Platformie Usług Elektronicznych (PUE) ZUS. Aby skorzystać z bonu turystycznego nie trzeba składać wniosku. Trzeba go jedynie aktywować. Bon turystyczny może aktywować tylko ta osoba, która wcześniej składała wniosek o świadczenie 500 plus.

- 1. Wejdź na stronę https://www.zus.pl/portal/logowanie.npi
- 2. Aby móc aktywować bon, trzeba zarejestrować się na PUE (przejdź do kroku Nr 9), a jeżeli nie posiadasz jeszcze konta, należy założyć konto na platformie oraz potwierdzić swoją tożsamość profilem zaufanym.
- 3. Następnie wybierz "Rejestrację przez Profil Zaufany".

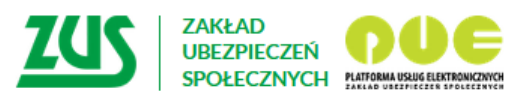

# Logowanie

| Zaloguj do PUE | Zaloguj przez profil<br>zaufany/login.gov.pl                                                                          |
|----------------|----------------------------------------------------------------------------------------------------|
| Login          | Zaloguj przez kwalifikowany<br>podpis elektroniczny                                                                   |
| Hasto          | <ul> <li>Zaloguj przez bankowość<br/>elektroniczną</li> <li>Nie masz konta w PUE?</li> <li>Zarejestruj się</li> </ul> |
| ZALOGUJ >      | Zarejestrowanych<br>profili: 6 808 492                                                                                |

Zar

4. Wybierz sposobu rejestracji "Dla Ciebie" poprzez Profil Zaufany

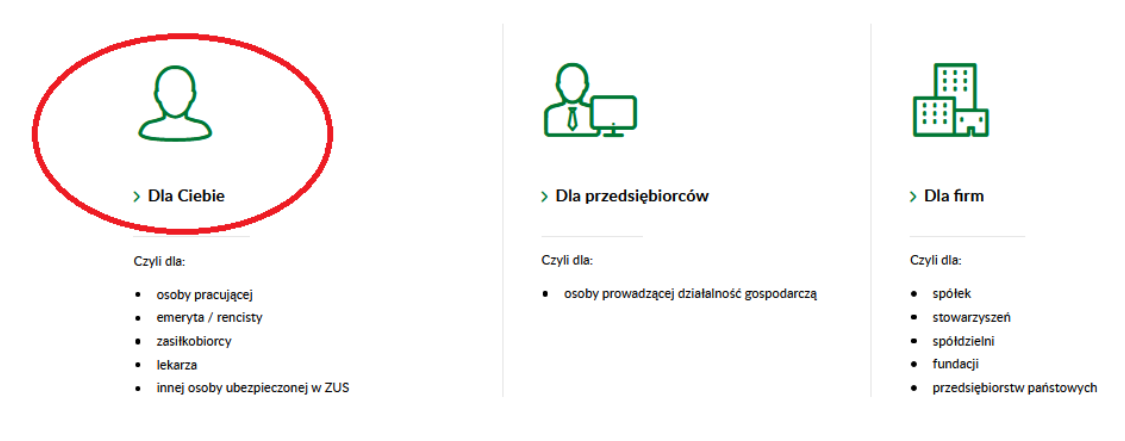

## Wybór sposobu rejestracji

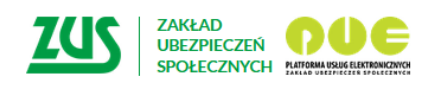

Zarejestruj w PUE 🕴 Zaloguj do PUE 🛛 A A 🛛 👁

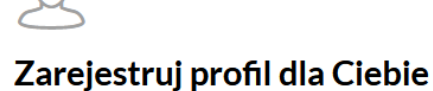

| Przygotuj swój <b>PESEL</b> (albo numer i serię paszportu)<br>i przejdź do rejestracji |     | 2 | ereicia       | aj profil poprzez:                      |   |   |
|----------------------------------------------------------------------------------------|-----|---|---------------|-----------------------------------------|---|---|
| DO REJESTRACJI                                                                         |     | Q | ی<br>Czym jes | PROFIL ZAUFANY/LOGIN.GOV.PL             | > | ノ |
|                                                                                        | lub |   | ۵             | TWÓJ KWALIFIKOWANY PODPIS ELEKTRONICZNY | > |   |

5. Następnie wybierz ikonę **"Grupa BPS"** – z prawej dolnej strony ekranu.

### Wybierz sposób logowania

Bezpieczny i darmowy dostęp do usług publicznych

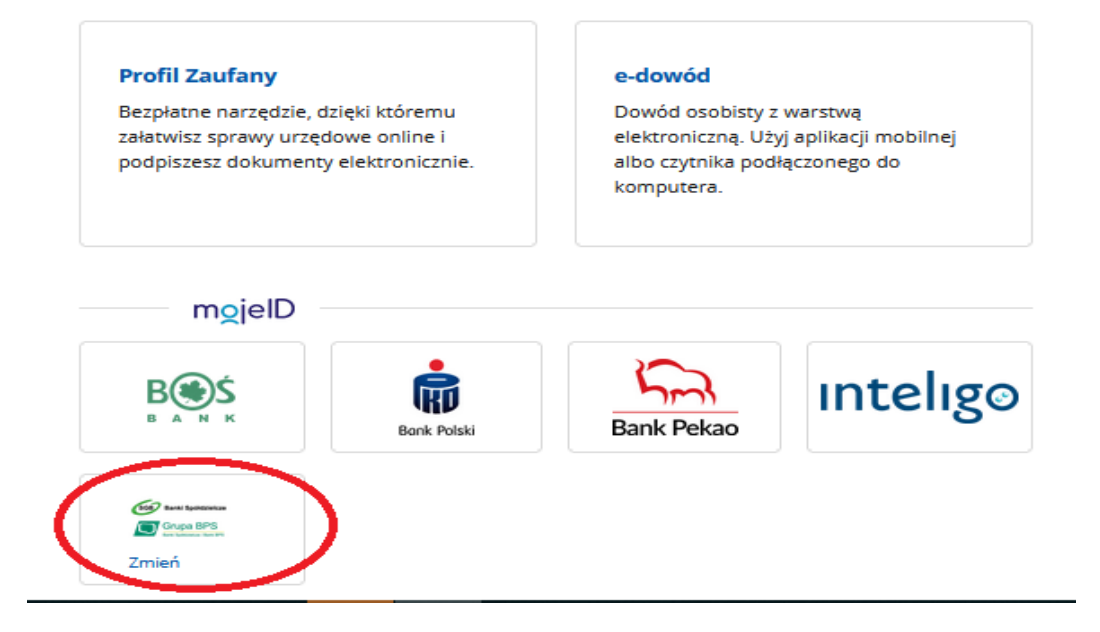

6. Wybieramy z listy po prawej województwo i nawę Banku lub nazwę Banku z listy po lewej, po czym następuje przekierowanie na stronę logowania systemu bankowości elektronicznej:
 <u>ebank.bsszczytno.pl</u> Zaloguj się do niej.

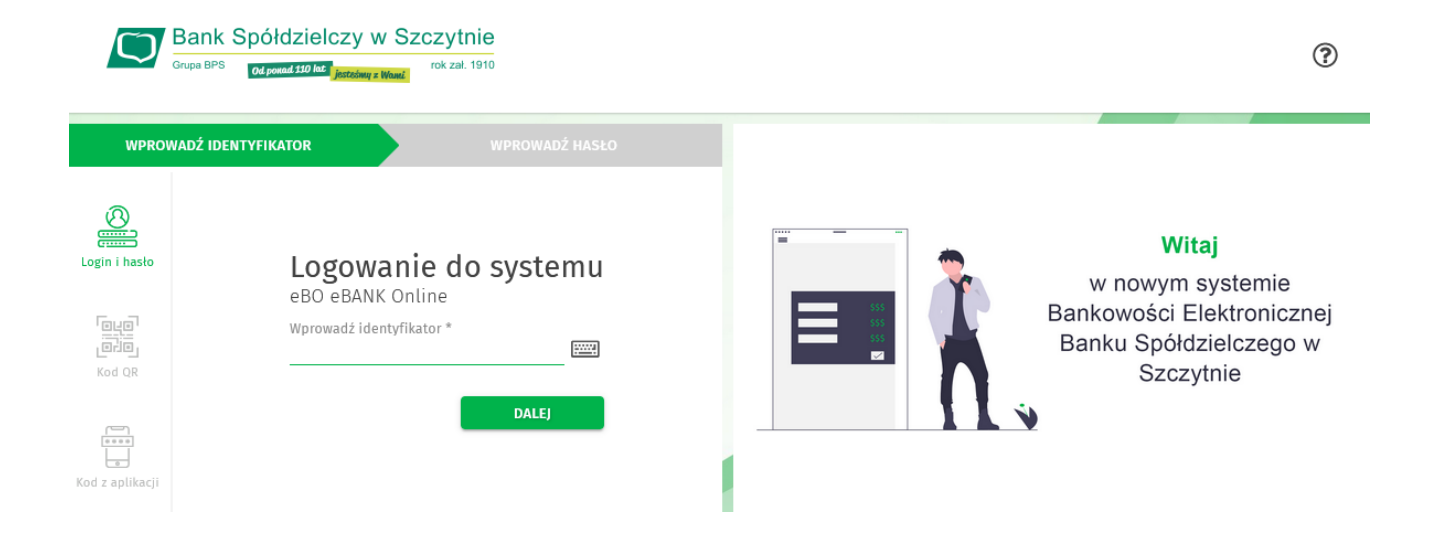

7. Po zalogowaniu do systemu EBO, zostaniesz poproszony o wyrażenie zgody na przekazanie Twoich danych do PUE ZUS potwierdzających tożsamość **"Wniosek o wydanie Środka Identyfikacji Elektronicznej…"**, który należy potwierdzić przyciskiem **"wyrażam zgodę"** i autoryzować. Zanim to zrobisz, upewnij się, czy w Twoich danych poprawny **jest adres e-mail** oraz **numer telefonu**. W przypadku braku tych danych w Banku, nie uda Ci się potwierdzić swojej tożsamości.

| Wniosek o wydanie Środka Identyfikacji Elektronicznej i przekazanie danych identyfikujących pochodzących ze Środka Identyfikacji<br>Elektronicznej |                                                                                                    |  |  |  |  |  |  |
|----------------------------------------------------------------------------------------------------|----------------------------------------------------------------------------------------------------|--|--|--|--|--|--|
| Oświadczam, z                                                                                                    | że:                                                                                                    |  |  |  |  |  |  |
| 1. zapoznałam<br>postanowień,                                                                                                    | /em się z Regulaminem wydawania środków identyfikacji elektronicznej i przekazywania informacji w ramach mojeID i zobowiązuję się do przestrzegania jego                                                                                                    |  |  |  |  |  |  |
| 2. wskazane p                                                                                                    | oniżej moje dane identyfikujące są prawidłowe i aktualne,                                                                                                    |  |  |  |  |  |  |
| 3. wnioskuję o                                                                                                    | wydanie mi Środka Identyfikacji Elektronicznej, o którym mowa w powyższym Regulaminie,                                                                                                    |  |  |  |  |  |  |
| 4. wyrażam zg                                                                                                    | odę na przetwarzanie moich danych osobowych przez Bank w celu niezbędnym do świadczenia Usługi Identyfikacji.                                                                                                    |  |  |  |  |  |  |
| Zgodnie z ogó<br>Identyfikacji E<br>danych oraz id<br>Jednocześnie,                                                                                | lnym rozporządzeniem o ochronie danych (RODO) Bank informuje, że jest administratorem danych osobowych Klienta wnioskującego o wydanie Środka<br>:lektronicznej, będzie przetwarzał dane osobowe w celu niezbędnym do świadczenia usługi Usługi identyfikacji, Klientowi przysługuje prawo dostępu do<br>ch poprawiania, a podanie danych jest dobrowolne, lecz niezbędne do świadczenia Usługi identyfikacji.<br>w celu skorzystania z usług administracji publicznej: |  |  |  |  |  |  |
| 1. wyrażam z<br>Spółdzielczo<br>tożsamość:                                                                                                    | godę na przekazanie z powyższego Środka identyfikacji Elektronicznej do <b>Węzeł Krajowy - login.gov.pl (PUE ZUS)</b> za pośrednictwem Banku Polskiej<br>ści S.A. z siedzibą w Warszawie oraz Krajowej izby Rozliczeniowej S.A. z siedzibą w Warszawie moich poniższych danych, w tym potwierdzających moją                                                                                                    |  |  |  |  |  |  |
| Pierwsze imię                                                                                                    | MAŁGORZATA                                                                                                    |  |  |  |  |  |  |
| Nazwisko                                                                                                    | ROLKA                                                                                                    |  |  |  |  |  |  |
| Numer PESEL                                                                                                    | 76121512986                                                                                                    |  |  |  |  |  |  |
| 2. upoważnian<br>że jestem Klie                                                                                                    | n Bank do przekazania Bankowi Polskiej Spółdzielczości S.A. z siedzibą w Warszawie oraz Krajowej Izbie Rozliczeniowej S.A. z siedzibą w Warszawie informacji,<br>ntem Banku.                                                                                                    |  |  |  |  |  |  |
|                                                                                                    | NIE W TRAZAM ZOUE                                                                                                    |  |  |  |  |  |  |

8. Zostaniesz przekierowany na stronę PUE ZUS, gdzie trzeba sprawdzić swoje dane: Nr telefonu i adres e-mail, wprowadzić hasło oraz zaakceptować wszystkie zgody. W kolejnym kroku klikamy "Zarejestruj profil".

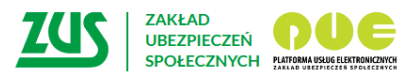

| Zarejestruj w PUE | Zaloguj do PUE | AA |  |
|-------------------|----------------|----|--|
| zarcjestraj w roz | Lalogajaoroz   |    |  |

| Rejestracja przy uży                                       | ciu login.gov.pl                                                                  |                                       |                                 |                    |
|------------------------------------------------------------|-----------------------------------------------------------------------------------|---------------------------------------|---------------------------------|--------------------|
| Poprawnie zalogowałeś się o<br>Nie masz konta na portalu P | o login.gov.pl.<br>JE ZUS. Jeśli chcesz założyć konto klikn                       | ij przycisk "Zarejestruj profil"      |                                 |                    |
|                                                            |                                                                                   |                                       | $\langle$                       | ZAREJESTRUJ PROFIL |
| > Pomoc<br>> Regulamin<br>> Mapa serwisu                   | Projekt jest współfinansowany przez Unię<br>Europejskiego Funduszu Rozwoju Region | : Europejską z<br>alnego Europejską z |                                 |                    |
| > Zamówienia publiczne<br>> Praca w ZUS<br>> Szkolenia     | S Kanat RSS                                                                       | WAT-AA<br>WCAG 2:0 niepełnosprawnych  | Kanał ZUS<br>w serwisie YouTube | Do góry            |
| UBEZP<br>SPOŁEC                                            |                                                                                   |                                       | Zanjestnj w PUE   Zalogij       | doPUE   ± A   @    |

## Zarejestruj profil dla Ciebie

Х

| pola conaciona " zglobowiązkowa     |                                                                                                    |
|-------------------------------------|----------------------------------------------------------------------------------------------------|
| inig":                              | Podaj drugie imię                                                                                                    |
| Nazwisko":                          |                                                                                                    |
| PESEL*:                             | Nie posladasz numeru PESEL?                                                                                                    |
| Data urodzenia*:                    | Format daty: SSSS-MM-DD                                                                                                    |
| Numer telefonu komórkowego:         |                                                                                                    |
| Powtórz numer telefonu komórkowego: |                                                                                                    |
| Twdje-mail*:                        |                                                                                                    |
| Powtórze-mail*:                     |                                                                                                    |
| Zdefiniuj hasio do PUE":            | Twoja hasio nia powinno składać się z imiania,<br>nazwiaka oraz daty urodzenia.                                                                                                    |
|                                     | rocernano Muaterutyć<br>-minimum 3 znaków ✓                                                                                                    |
|                                     | whym:                                                                                                    |
|                                     | - managitatey - vec.                                                                                                    |
|                                     | -cyfry -123 🗸                                                                                                    |
|                                     | - znaku zpadjal mego - #\$% 🗸                                                                                                    |
| Powtórz hasio do PUE*:              | •                                                                                                    |
|                                     | Akceptule Bequintip PUE     Wyraliam agodę na przetwarzanie danych osobowych podanych w formularzu nejestrzej profilu w portalu Patiormy Lakug Elektronicznych ZLS-<br>agodnie z nr. 6 ur. 1 it. a nazporzędzenia Faniamentu Europejskiego i Rady (LZ) 2014/st7 z dnia 27 kwiednia 2016 w sprawie achrony selb<br>fazycznych w zwłądku z przetwarzanie danych osobowych w sprawie awobodnego przepływu takód danych orza uchylenia symetkyw 25/44/WE<br>(ROCC), Wegel Informacji na barnat ochrony kando motowych w sprawie awobodnego przepływu zwłądnia do sako przewie do konzu<br>przechowywania zarz Twolch przewach zwięzanych z przetwarzaniem zanych, zmłądziace w klauzuli informacjinej zamieszconej na nazej stronie<br>internetowie (htype, Www.aug)hodo     Wyratam zgodę na otrzymywanie drogę elektroniczny informacji dotyczącej ubezpieczeń społecznych i bieżącej ciałalności ZUS |
| Powrčt do ekranu wyboru nejestracji | ZARLESTRU PROFIL 3                                                                                                    |
| > Pomoc                             |                                                                                                    |

9. Po otrzymaniu informacji, o prawidłowym utworzeniu Profilu do PUE, należy zalogować się do platformy PUE.

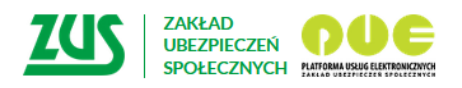

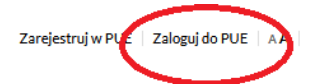

## Profil do PUE został utworzony

Twój login: **3537029573** Potwierdzenie rejestracji i login zostały wysłane na Twój email.

Chciałbyś elektronicznie wysłać dokumenty do ZUS? Musisz posiadać podpis elektroniczny.

Właśnie założyłeś profil na PUE. Masz już dostęp do informacji na swoim koncie w ZUS. Aby móc wysyłać za pośrednictwem PUE dokumenty do ZUS, musisz posiadać bezpieczny podpis elektroniczny lub jego bezpłatną alternatywę – profil zaufany ePUAP.

#### Załatwiaj sprawy w e-urzędach

Profil zaufany ePUAP zastępuje podpis własnoręczny, dzięki czemu pozwala na załatwianie przez internet wielu spraw administracyjnych, m.in: wysyłanie do ZUS wniosków lub dokumentów ubezpieczeniowych

10. Po zalogowaniu się do platformy, w lewym menu pojawi się zakładka "**Polski Bon Turystyczny".** Po kliknięciu w nią wybierz opcję "Mój bon" - po jej uruchomieniu na ekranie pojawią się dane przyznanego bonu. Teraz należy już tylko kliknąć **"Aktywuj bon",** a następnie podać swój numer telefonu i adres e-mail. Po wykonaniu tych czynności na ekranie pojawi się kod obsługi płatności, którym będzie można płacić za usługi turystyczne.

| Jesteś załogowany jako:<br>Wyłoguj                   | bezpie                         | Zgłoś incydent<br>czeństwa informacji | Zadaj pytanie Z        | :US 🛃 Kor             | takt z COT     | Skype z COT  |
|------------------------------------------------------|--------------------------------|---------------------------------------|------------------------|-----------------------|----------------|--------------|
| MENU ?                                               | MÓJ BON 💿                      |                                       |                        |                       | ogoni          | Obezpieczony |
| ()                                                   | Mój bon                        |                                       |                        |                       |                |              |
| Panel ogólny                                         | Dane bonu                      |                                       |                        |                       |                |              |
|                                                      | Nr bonu                        |                                       |                        | In                    | nię:           |              |
| Dokumenty i wiadomości 🛛 👝                           | Kod obsługi płatnośc           | i:                                    |                        | Nazwis                | ko: I          |              |
| Korespondencja z ZUS                                 | Stan bonu                      | AKTYWNY                               |                        | PES                   | EL: I          |              |
|                                                      | Data ważnośc                   | 2022-03-31                            | Dok                    | ument tożsamo         | ści:           |              |
| Kreatory wniosków                                    | Wartość                        | 1500,00 PLN                           |                        |                       |                |              |
|                                                      | Aktualne saldo                 | : 1500,00 PLN                         |                        |                       | Althou         | uri han      |
| Zlecenia 🥂                                           |                                |                                       |                        |                       | ARLYW          | uj bon       |
| Autoryzacja operacji 🗸 🗸 🗸                           | Dane kontaktowe                |                                       |                        |                       |                |              |
| Usługi<br>Katalog usług elektronicznych              | Numer telefonu<br>komórkowego: |                                       |                        |                       | Zmiana danych  | kontaktowych |
| Wyszukiwanie, mapa strony<br>Wyszukiwanie na portalu | Adres e-mail:                  | ·                                     |                        |                       |                |              |
| Wizuty                                               | Swiadczenia na rzecz dz        | tieci                                 |                        |                       |                |              |
| Rezerwacja wizyty w ZUS                              | Imię 🔺 Nazwis                  | ko PESEL                              | Dokument<br>tożsamości | Rodzaj<br>świadczenia | Data           | Kwota        |
| Ustawienia                                           |                                |                                       | ро                     | dstawowe              | 2020-07-25     | 500,00 PLN   |
| L. Konfiguracja profilu                              | O I                            |                                       | ро                     | dstawowe              | 2020-07-25     | 500,00 PLN   |
|                                                      |                                |                                       | ро                     | dstawowe              | 2020-07-25     | 500,00 PLN   |
| Polski Bon Turystyczny 💼                             | Złóż wniosek o dodatk          | owe świadczenie                       | Złóż korektę wniosł    | cu o dodatkov         | ve świadczenie |              |
| Moj com                                              |                                |                                       |                        |                       |                |              |
|                                                      | Historia transakcji Z          | Zawieś bon Zmień                      | kod obsługi płatnośc   | i Odświe              | ż              | Podgląd bonu |